# ライセンス (プロダクト・キー)の登録方法のご案内

「SILKYPIX® Developer Studio Pro」は、購入されたライセンスの中のプロダクト・キーを登録していただくことで、 永続的に本ソフトウェアをご使用いただけるようになります。

このプロダクト・キーの登録の操作につきましては、インターネットで直接ご登録いただくオンライン登録と、弊 社ホームページ、メール、FAX を経由してご登録いただくオフライン登録の2種類の方法がございます。 ご利用可能な登録方法にて、プロダクト・キーの登録を行ってください。

# 1. プロダクト・キーのオンライン登録

1.ダウンロードしたプログラムから、プログラムのインストールを行ってください。

2. インターネットへ接続した状態で、「SILKYPIX® Developer Studio Pro」を起動してください。

3.「プロダクト・キーの登録」ダイアログが起動します。

|                                                                                     | SLATFX Developer Studio を_VMA C/2とゆりがととくてなう。<br>このアブリケーションのご利用には所定の方法で購入していただき<br>ましたプロタクト・キーの登録か必要です。<br>"試用開始"をクリックしていただきますと、30日間ご試用いた<br>だけます。<br>プロダクト・キーの展さまお客様ごどに異なるため、入力枠が余なことがあります。<br>プロダクト・キーロングを含んだまま、一節に全てをペーストできます。<br>プロダクト・キーロングを含んだまま、一節に全てをペーストできます。<br>プロダクト・キーロングを含んだまま、一節に全てをペーストできます。 |
|-------------------------------------------------------------------------------------|----------------------------------------------------------------------------------------------------|
| 4.「プロダクト・キー」欄へ、お手元のライセンスを確認の上、プロダ<br>クト・キーのみを入力して、[オンラインで登録] ボタンをクリックし<br>てください。    | KLIMN-OPOR-STUV-WM2-3<br>試用開始 オフラインで登録<br>プロダクト・キーの登録<br>SILKYPIX Developer Studio をご利用。ただきありがとうございます。<br>このアプリケーションのご利用には所定の方法で購入していただき<br>ましたプロダクト・キーの登録が必要です。<br>"試用開始"をクリックしていただきますと、30日間ご試用いた<br>だけます。                                                                                                |
|                                                                                     | プロダクト・キーの長さはお客様ごとに異なるため、入力枠が余ることがあります。<br>プロダクト・キーはハイフンを含んだまま、一蹴に全てをベーストできます。<br>プロダクト・キー<br>スカ例: ABCD-EFGH-JKL<br>KLIMN-OPOR-STUV-WAY2-3<br>試用開始 オフラインで登録<br>オンラインで登録                                                                                                    |
| 5. 弊社サーバーとの通信が完了すると、右図メッセージを表示します。<br>[OK] ボタンをクリックして処理が完了すると、プログラムの操作画<br>面が起動します。 | ● SILKYPIX Developer Studio Pro<br>SILKYPIX Developer Studio Proをご購入いただきありがとうごさいます。<br>プロジカト・キーの言葉が完ていたしました。次回ご使用時からは再入か<br>の必要記ですいました。次回ご使用時からは再入か<br>ロングストールの際にはプロダクト・キーが必要となりますのでご注意くだ                                                                                                    |

プロダクト・キーの登録

メッセージ番号: 8602

OK

プロダクト・キーの登録

プロダクト・キー

試用開始

プロダクト・キーの登録

プロダクト・キー

試用開始

SILKYPIX Developer Studio をご利用いただきありがとうございます。

1 -入力例: ABCD-EFGH-JKL KLMN-OPQR-STUV-WXYZ-3

このアブリケーションのご利用には所定の方法で購入していただき ましたブロダクト・キーの登録が必要です "試用開始"をクリックしていただきますと、30日間ご試用いただけます。

ブロダクト・キーの長さはお客様ごとに異なるため、入力枠が余ることがあります。 プロダクト・キーはハイフンを含んだまま、一度に全てをペーストできます。

オフラインで登録

このアプリケーションのご利用には所定の方法で購入していただき ましたプロダクト・キーの登録が必要です。

"試用開始"をクリックしていただきますと、30日間ご試用いただけます。

ブロダクト・キーの長さはお客様ごとに異なるため、入力枠が余ることがあります。 プロダクト・キーはハイフンを含んだまま、一度に全てをベーストできます。

オフラインで登録

SILKYPIX Developer Studio をご利用いただきありがとうございます。

入力例: ABCD-EFGH-JKL KLMN-OPOR-STLIV-W007-3

終了する オンラインで登録

終了する

オンラインで登録

# 2. プロダクト・キーのオフライン登録

(A) SILKYPIX® をインストールした PC でインターネットブラウザを使用してオフライン登録を行う場合

この方式は、セキュリティソフトやプロキシなどネットワーク環境の都合トオンライン登録ができない方のために 用意された方法です。SILKYPIX®をインストールされました PC がインターネットを経由して、SILKYPIX 認証サイトを ブラウザで表示できる場合にご利用になれます。

1.ダウンロードしたプログラムから、プログラムのインストールを行ってください。

2. 「SILKYPIX® Developer Studio Pro」を起動してください。

3.「プロダクト・キーの登録」ダイアログが起動します。

4.「プロダクト・キー」欄へ、お手元のライセンスを確認の上、プロダ クト・キーのみを入力して、「オフラインで登録」ボタンをクリックし てください。

5.「オフライン登録~ Step1/3: 認証コード取得方法の選択」ダイアロ (オフライン登録) グが表示されます。

「A: このコンピュータのブラウザを使って認証コードを取得する。」 を選択して、「次へ」ボタンをクリックしてください。

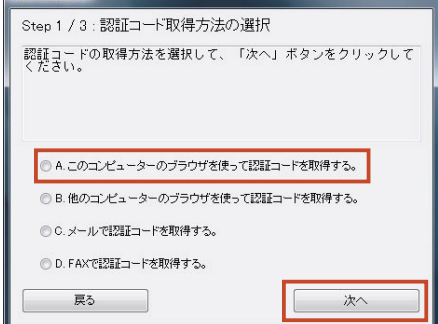

6.「オフライン登録~ Step2/3: リクエスト・コードの発行」ダイアロ オフライン登録 グに、発行されたリクエスト・コードが表示されます。 Step 2 / 3 : リクエスト・コードの発行 リクエスト・コードを控えて、「次へ」ボタンをクリックしてください。 SILKYPIX認証サイトから認証コードを取得します。 ここで発行しましたリクエスト・コードから認証コードを取得して 【重要:リクエスト・コード/認証コードの有効期限について】 「次へ」で進むと自動的にSILKYPIX認証サイトが表示されます。 リクエスト・コード / 認証コードには有効期限がございます。 リクエスト・コード取得後はお早めに認証コードを取得していた だき、ご登録をいただきますようお願い致します。 リクエスト・コード 戻る オク 7.SILKYPIX 認証サイトが表示されます。 日本間に合わせ、日上来後期 ●の 🕊 SILKYPIX' SILKYPIX MATS 「リクエスト・コード 欄へ6.で控えたリクエスト・コードを入力して、 [送信]ボタンをクリックしてください。 HOWE -#0>0-K .... 3-8-88-6 -SILKYPIX 認証サイト 🕘 インターネットブラウ ザを使用したオフライン認証 インターネットに振動されている場合でもセキュリ: 人類面が出来ない場合にこう利用のだれ。。 いたいていてみため、「日本」がなった時、アイださ 送信 リクエスト・コード 8. 入力されたリクエスト・コードから発行した認証コードが表示され -----🕊 SILKYPIX' ILKYPIX' HATA ます。 -認証コードを控えて、インターネットブラウザを閉じてください。 #0>0-K -3-9-98-SILKYPIX 認証サイト インターネットプラウザを使用したオフライン登録 認証コードは以下の通りです。 オフライン認証コー 9.「オフライン登録~ Step3/3: 認証コードの入力」ダイアログの「認 オフライン登録 証コード|欄へ8.で控えた認証コードを入力して、[完了]ボタンを Step 3 / 3:認証コードの入力 SILKYPIX認証サイトから取得した認証コードを入力してください。 クリックしてください。 自動的にウェブ・ブラウザが開かなかった場合には、ウェブ・ブラ ウザを起動して http:/ isl.co.jp/S3J/にアクセスしてください。 リクエスト・コード: ブラウザを開く 完了 戻る 10. 認証コードの登録が完了すると、右図メッセージを表示します。 [OK] ボタンをクリックして処理が完了すると、プログラムの操作画 SLKYPIX Developer Studio Proをご購入いただきありがとうございます。 プロダク・キーの登録が完ていたしました。次回ご使用時からは再入力 の必要してざいません。 新人ンストールの開口はプロダクト・キーが必要となりますのでご注意くだ ざい。 面が起動します。 メッセージ番号: 8602 OK

(B) SILKYPIX®をインストールした PC と違う PC でインターネットブラウザを使用してオフライン登録を行う場合 この方式は、SILKYPIX®をインストールした PC がインターネットに接続できない場合で、近くにインターネット接 続可能な PC があって、SILKYPIX 認証サイトをブラウザで表示できる場合にご利用になれます。

1.ダウンロードしたプログラムから、プログラムのインストールを行ってください。

2.「SILKYPIX® Developer Studio Pro」を起動してください。

3.「プロダクト・キーの登録」ダイアログが起動します。

4.「プロダクト・キー」欄へ、お手元のライセンスを確認の上、プロダクト・キーのみを入力して、[オフラインで登録]ボタンをクリックしてください。

5.「オフライン登録~ Step1/3: 認証コード取得方法の選択」ダイアロ グが表示されます。

「B: 他のコンピュータのブラウザを使って認証コードを取得する。」 を選択して、[次へ]ボタンをクリックしてください。

|          | プロダクト・キーの登録                                                                                                    |
|----------|----------------------------------------------------------------------------------------------------|
|          | SILKYPIX Developer Studio をご利用いただきありがとうございます。                                                                                                    |
|          | このアブリケーションのご利用には所定の方法で購入していただき<br>ましたブロダクト・キーの登録が必要です。                                                                                                    |
|          | "試用開始"をクリックしていただきますと、30日間ご試用いた<br>だけます。                                                                                                    |
|          | 1.0 4 9 8                                                                                                    |
|          |                                                                                                    |
|          | ブロダクト・キーの長さはお客様ごとに異なるため、入力枠が余ることがあります。                                                                                                    |
|          | ブロダクト・キーはハイフンを含んだまま、一度に全てをベーストできます。                                                                                                    |
|          | 74/3/7+*                                                                                                    |
|          | KLMN-OPQR-STUV-WXYZ-3 終了する                                                                                                    |
|          | 試用開始 オフラインで登録 オンラインで登録                                                                                                    |
| ダ        | プロダクト・キーの登録                                                                                                    |
| L        | SILKYPDX Developer Studio をご利用いただきありがとうございます。                                                                                                    |
|          | このアブリケーションのご利用には所定の方法で購入していただき<br>ましたブロダクト・キーの登録が必要です。                                                                                                    |
|          | "試用開始"をクリックしていただきますと、30日間ご試用いた<br>だけます。                                                                                                    |
|          |                                                                                                    |
|          |                                                                                                    |
|          | ブロダクト・キーの長さはお客様ごとに異なるため、入力枠が余ることがあります。                                                                                                    |
|          | ブロダクト・キーはハイフンを含んだまま、一度に全てをベーストできます。                                                                                                    |
|          | 入力例: ABCD-EFGH-JKL 総てする                                                                                                    |
|          | KLMN-OPOR-STILV-WXY7-3         w?1 9 3           試用開始         オフラインで登録         オンラインで登録                                                                      |
|          |                                                                                                    |
|          | オフライン登録                                                                                                    |
|          | Step 1 / 3 : 認証コード取得方法の選択                                                                                                    |
| <u>ا</u> | 認証コードの取得方法を選択して、「次へ」ボタンをクリックして<br>ください。                                                                                                    |
|          |                                                                                                    |
|          |                                                                                                    |
|          |                                                                                                    |
|          | ○ A. このコンピューターのブラウザを使って認証コードを取得する。                                                                                                    |
|          | ○ A.このコンピューターのブラウザを使って認証コードを取得する。 ○ B.他のコンピューターのブラウザを使って認証コードを取得する。                                                                                          |
|          | <ul> <li>○ A. このコンピューターのブラウザを使って認証コードを取得する。</li> <li>○ B. 他のコンピューターのブラウザを使って認証コードを取得する。</li> <li>○ G. メールで認証コードを取得する。</li> </ul>                             |
|          | <ul> <li>○ A このコンピューターのブラウザを使って認証コードを取得する。</li> <li>○ B 他のコンピューターのブラウザを使って認証コードを取得する。</li> <li>○ C. メールで認証コードを取得する。</li> <li>○ D. FAXで認証コードを取得する。</li> </ul> |
|          | <ul> <li>○ A このコンピューターのブラウザを使って認証コードを取得する。</li> <li>○ B 他のコンピューターのブラウザを使って認証コードを取得する。</li> <li>○ C メールで認証コードを取得する。</li> <li>○ D. FAXで認証コードを取得する。</li> </ul>  |

| 6.「オフライン登録~ Step2/3: リクエスト・コードの発行」ダイアロ                                                                                                    | オフライン登録                                                                                                    |
|----------------------------------------------------------------------------------------------------|----------------------------------------------------------------------------------------------------|
| グに、発行されたリクエスト・コードが表示されます。                                                                                                    | Step 2 / 3 : リクエスト・コードの発行                                                                                                    |
| リクエスト・コードを控えて、[次へ]ボタンをクリックしてください。                                                                                                    | SILKYPIX認証サイトから認証コードを取得します。                                                                                                    |
|                                                                                                    | ここで発行しましたリクエスト・コードから認証コードを取得して<br>ください。                                                                                                    |
|                                                                                                    | URL: http://www.isl.co.jp/S3J/                                                                                                    |
|                                                                                                    |                                                                                                    |
|                                                                                                    |                                                                                                    |
|                                                                                                    |                                                                                                    |
|                                                                                                    |                                                                                                    |
|                                                                                                    | リクエスト・コード                                                                                                    |
|                                                                                                    | 展5 次へ                                                                                                    |
| 7 「ナフニノン/28号。 Cton2 /2 認証コードのユカーガノフログがまま                                                                                                    |                                                                                                    |
| 7.「オノノイノ豆球~ Step5/5. 認証コートの八/」」ダイアログが表示<br>されます                                                                                                    |                                                                                                    |
| C11よ 9 。                                                                                                    | Step 3 / 3 . Boall - 1 マリハリリ<br>STILKYDIX認証サイトから取得した認証コードを入力してください。                                                                                                    |
|                                                                                                    | SILKYPIX認証サイト: http://www.isl.co.jp/S3J/                                                                                                    |
|                                                                                                    | リクエスト・コード:                                                                                                    |
|                                                                                                    |                                                                                                    |
|                                                                                                    |                                                                                                    |
|                                                                                                    |                                                                                                    |
|                                                                                                    |                                                                                                    |
|                                                                                                    |                                                                                                    |
|                                                                                                    | 「林田                                                                                                    |
|                                                                                                    | <b>夏</b> 入 <u></u> 宣7                                                                                                    |
|                                                                                                    | 戻る 完7                                                                                                    |
| 【 <b>重</b> 亜・登録処理を一時終了する場合】                                                                                                    | 戻る     売了                                                                                                    |
| 【 <b>重要:登録処理を一時終了する場合】</b><br><i>ここで</i> SILKYPIX® を一時終了する場合」<br>みず「保留」ボタンをクリッ                                                                                                    | 戻る     完了       オフライン登録       Step 3 / 3:認証コードの入力                                                                                                    |
| 【 <b>重要:登録処理を一時終了する場合】</b><br>ここで SILKYPIX® を一時終了する場合、必ず[保留]ボタンをクリック」<br>クレス 登録加理を一時的に <b>保留</b> 」 スイビヤい、                                                                                                    | 戻る 完了           オフライン登録           Step 3 / 3:認証コードの入力           SILKYPIX認証サイトから取得した認証コードを入力してください。                                                                                                    |
| 【重要:登録処理を一時終了する場合】<br>ここで SILKYPIX® を一時終了する場合、必ず[保留]ボタンをクリッ<br>クして、登録処理を一時的に保留してください。                                                                                                    | 戻る<br>ガフライン登録<br>Step 3 / 3:認証コードの入力<br>SILKYPIX認証サイトから取得した認証コードを入力してください。<br>SILKYPIX認証サイト:http://www.isl.co.jp/S3J/                                                                                                    |
| 【重要:登録処理を一時終了する場合】<br>ここで SILKYPIX® を一時終了する場合、必ず[保留]ボタンをクリッ<br>クして、登録処理を一時的に保留してください。<br>保留にされずに SILKYPIX® を終了すると、これまでの登録処理が全                                                                                                    | 戻る     完了       オフライン登録        Step 3 / 3:認証コードの入力        SILKYPIX認証サイトから取得した認証コードを入力してください。        SILKYPIX認証サイト: http://www.isi.co.jp/83J/        リクエスト・コード:                                                                                                    |
| 【重要:登録処理を一時終了する場合】<br>ここで SILKYPIX® を一時終了する場合、必ず[保留]ボタンをクリッ<br>クして、登録処理を一時的に <b>保留</b> してください。<br>保留にされずに SILKYPIX® を終了すると、これまでの登録処理が全<br>てクリアされて、発行されたリクエスト・コードが無効になりますの                                                                                                    | 戻る 売了       オフライン登録       Step 3 / 3:認証コードの入力       SILKYPIX認証サイトから取得した認証コードを入力してください。       SILKYPIX認証サイト: http://www.isl.co.jp/S3J/       リクエスト・コード:                                                                                                    |
| 【重要:登録処理を一時終了する場合】<br>ここで SILKYPIX® を一時終了する場合、必ず [保留] ボタンをクリッ<br>クして、登録処理を一時的に保留してください。<br>保留にされずに SILKYPIX® を終了すると、これまでの登録処理が全<br>てクリアされて、発行されたリクエスト・コードが無効になりますの<br>で、十分ご注意ください。                                                                                                    | 戻る 売了       オフライン登録       Step 3 / 3:認証コードの入力       SILKYPIX認証サイトから取得した認証コードを入力してください。       SILKYPIX認証サイト: http://www.isl.co.jp/S3J/       リクエスト・コード:                                                                                                    |
| 【重要:登録処理を一時終了する場合】<br>ここで SILKYPIX® を一時終了する場合、必ず [保留] ボタンをクリッ<br>クして、登録処理を一時的に保留してください。<br>保留にされずに SILKYPIX®を終了すると、これまでの登録処理が全<br>てクリアされて、発行されたリクエスト・コードが無効になりますの<br>で、十分で注意ください。<br>また、リクエスト・コード/認証コードには有効期限がでざいます。                                                                                                    | 戻る     完了       オフライン登録     Step 3 / 3:認証コードの入力       SILKYPIX認証サイトから取得した認証コードを入力してください。       SILKYPIX認証サイト・http://www.isl.co.jp/S3J/       リクエスト・コード:                                                                                                    |
| 【重要:登録処理を一時終了する場合】<br>ここで SILKYPIX® を一時終了する場合、必ず [保留] ボタンをクリッ<br>クして、登録処理を一時的に保留してください。<br>保留にされずに SILKYPIX® を終了すると、これまでの登録処理が全<br>てクリアされて、発行されたリクエスト・コードが無効になりますの<br>で、十分ご注意ください。<br>また、リクエスト・コード/認証コードには有効期限がございます。<br>リクエスト・コード取得後はお早めに認証コードを取得していただ                                                                                                    | 戻る     完了       オフライン登録     Step 3 / 3 : 認証コードの入力       SILWYPIX認証サイトから取得した認証コードを入力してください。       SILWYPIX認証サイト : http://www.isi.co.jp/S3J/       リクエスト・コード :                                                                                                    |
| 【重要:登録処理を一時終了する場合】<br>ここで SILKYPIX® を一時終了する場合、必ず[保留]ボタンをクリッ<br>クして、登録処理を一時的に保留してください。<br>保留にされずに SILKYPIX®を終了すると、これまでの登録処理が全<br>てクリアされて、発行されたリクエスト・コードが無効になりますの<br>で、十分ご注意ください。<br>また、リクエスト・コード/認証コードには有効期限がございます。<br>リクエスト・コード取得後はお早めに認証コードを取得していただ<br>き、ご登録をいただきますようお願い致します。                                                                                                    | 戻る     完了       オフライン登録     Step 3 / 3:認証コードの入力       SILUYPIX認証サイトから取得した認証コードを入力してください。       SILUYPIX認証サイト・http://www.isl.co.jp/83J/       リクエスト・コード:                                                                                                    |
| 【重要:登録処理を一時終了する場合】<br>ここで SILKYPIX® を一時終了する場合、必ず[保留]ボタンをクリッ<br>クして、登録処理を一時的に保留してください。<br>保留にされずに SILKYPIX® を終了すると、これまでの登録処理が全<br>てクリアされて、発行されたリクエスト・コードが無効になりますの<br>で、十分ご注意ください。<br>また、リクエスト・コード/認証コードには有効期限がございます。<br>リクエスト・コード取得後はお早めに認証コードを取得していただ<br>き、ご登録をいただきますようお願い致します。                                                                                                    | 戻る     完了       オフライン登録       Step 3 / 3: 認証コードの入力       SILKYPIX認証サイトから取得した認証コードを入力してください。       SILKYPIX認証サイト: http://www.isl.co.jp/S3J/       リクエスト・コード:       認証コード       原る       廃る                                                                                                    |
| 【重要:登録処理を一時終了する場合】<br>ここで SILKYPIX® を一時終了する場合、必ず [保留] ボタンをクリッ<br>クして、登録処理を一時的に保留してください。<br>保留にされずに SILKYPIX® を終了すると、これまでの登録処理が全<br>てクリアされて、発行されたリクエスト・コードが無効になりますの<br>で、十分ご注意ください。<br>また、リクエスト・コード/認証コードには有効期限がございます。<br>リクエスト・コード取得後はお早めに認証コードを取得していただ<br>き、ご登録をいただきますようお願い致します。                                                                                                    | 戻る     完了       オフライン登録     Step 3 / 3:認証コードの入力       SILKYPIX認証サイトから取得した認証コードを入力してください。       SILKYPIX認証サイト: http://www.isl.co.jp/S3J/       リクエスト・コード:       認証コード       原る       廃る                                                                                                    |
| 【重要:登録処理を一時終了する場合】         ここで SILKYPIX® を一時終了する場合、必ず [保留] ボタンをクリックして、登録処理を一時的に保留してください。         保留にされずに SILKYPIX®を終了すると、これまでの登録処理が全てクリアされて、発行されたリクエスト・コードが無効になりますので、十分ご注意ください。         また、リクエスト・コード/認証コードには有効期限がございます。         リクエスト・コード 7         リクエスト・コード取得後はお早めに認証コードを取得していただきますようお願い致します。         8.インターネットへ接続していただける PC で、SILKYPIX 認証サイト                                                                                                    | 戻る       売了         オフライン登録       Step 3 / 3: 認証コードの入力         SiLUXPIX認証サイトから取得した認証コードを入力してください。       SiLUXPIX認証サイト: http://www.isl.co.jp/S3J/         リクエスト・コード:       リクエスト・コード:         原石       売了                                                                                                    |
| 【重要:登録処理を一時終了する場合】         ここで SILKYPIX® を一時終了する場合、必ず [保留] ボタンをクリックして、登録処理を一時的に保留してください。         保留にされずに SILKYPIX®を終了すると、これまでの登録処理が全てクリアされて、発行されたリクエスト・コードが無効になりますので、十分ご注意ください。         また、リクエスト・コード / 認証コードには有効期限がございます。         リクエスト・コード / 認証コードには有効期限がございます。         リクエスト・コード / 認証コードを取得していただきますようお願い致します。         8. インターネットへ接続していただける PC で、SILKYPIX 認証サイトをインターネットブラウザから起動してください。                                                                                           | 戻る     売了                                                                                                    |
| 【重要:登録処理を一時終了する場合】<br>ここで SILKYPIX® を一時終了する場合、必ず [保留] ボタンをクリッ<br>クして、登録処理を一時的に保留してください。<br>保留にされずに SILKYPIX® を終了すると、これまでの登録処理が全<br>てクリアされて、発行されたリクエスト・コードが無効になりますの<br>で、十分ご注意ください。<br>また、リクエスト・コード/認証コードには有効期限がございます。<br>リクエスト・コード取得後はお早めに認証コードを取得していただ<br>き、ご登録をいただきますようお願い致します。<br>8. インターネットへ接続していただける PC で、SILKYPIX 認証サイト<br>をインターネットブラウザから起動してください。                                                                                                    | 戻る     売了       オフライン登録     Step 3 / 3: 認証コードの入力       SILWYPIX認証サイトから取得した認証コードを入力してください。       SILWYPIX認証サイト・http://www.isl.co.jp/S3J/       リクエスト・コード:       以田田コード       原る       東る       原る       東る       アンコード:       「日田コード       「日田コード                                                                                                    |
| 【重要:登録処理を一時終了する場合】         ここで SILKYPIX® を一時終了する場合、必ず [保留] ボタンをクリックして、登録処理を一時的に保留してください。         保留にされずに SILKYPIX®を終了すると、これまでの登録処理が全てクリアされて、発行されたリクエスト・コードが無効になりますので、十分ご注意ください。         また、リクエスト・コード/認証コードには有効期限がございます。         リクエスト・コード/認証コードには有効期限がございます。         リクエスト・コードが環後はお早めに認証コードを取得していただき、ご登録をいただきますようお願い致します。         8. インターネットへ接続していただける PC で、SILKYPIX 認証サイトをインターネットブラウザから起動してください。         - SILKYPIX 認証サイト (URL アドレス)                                             | 戻る       売了         オフライク登録       Step 3 / 3: 認証コードの入力         SILWYPIX認証サイトから取得した認証コードを入力してください。       SILWYPIX認証サイト: http://www.isl.co.jp/S3J/         リクエスト・コード:       リクエスト・コード:         W田コード                                                                                                    |
| 【重要:登録処理を一時終了する場合】         ここで SILKYPIX® を一時終了する場合、必ず [保留] ボタンをクリックして、登録処理を一時的に保留してください。         保留にされずに SILKYPIX®を終了すると、これまでの登録処理が全てクリアされて、発行されたリクエスト・コードが無効になりますので、十分ご注意ください。         変た、リクエスト・コード/認証コードには有効期限がございます。         リクエスト・コード/認証コードには有効期限がございます。         リクエスト・コード水得後はお早めに認証コードを取得していただき、ご登録をいただきますようお願い致します。         8. インターネットへ接続していただける PC で、SILKYPIX 認証サイトをインターネットブラウザから起動してください。         - SILKYPIX 認証サイト (URL アドレス)         http://www.isl.co.jp/S3J/           | 戻る     売了       オフライン登録     Step 3 / 3: 認証コードの入力       SILVYPIX認証サイトから取得した認証コードを入力してください。       SILVYPIX認証サイト: http://www.isl.co.jp/83J/       リクエスト・コード:            「辺証コード                                                                                                    |
| 【重要:登録処理を一時終了する場合】<br>ここで SILKYPIX® を一時終了する場合、必ず [保留] ボタンをクリッ<br>クして、登録処理を一時的に <b>保留</b> してください。<br><b>保留</b> にされずに SILKYPIX® を終了すると、これまでの登録処理が全<br><u>てクリアされて、発行されたリクエスト・コードが無効になりますの</u><br>で、十分ご注意ください。<br>また、リクエスト・コード/認証コードには有効期限がございます。<br>リクエスト・コード取得後はお早めに認証コードを取得していただ<br>き、ご登録をいただきますようお願い致します。<br>8. インターネットへ接続していただける PC で、SILKYPIX 認証サイト<br>をインターネットブラウザから起動してください。<br>- SILKYPIX 認証サイト (URL アドレス)<br>http://www.isl.co.jp/S3J/                                      | 展る     完了                                                                                                    |
| 【重要:登録処理を一時終了する場合】<br>ここで SILKYPIX® を一時終了する場合、必ず [保留] ボタンをクリッ<br>クして、登録処理を一時的に <b>保留</b> してください。<br><b>保留</b> にされずに SILKYPIX® を終了すると、これまでの登録処理が全<br><u>てクリアされて、発行されたリクエスト・コードが無効になりますの</u><br>で、十分ご注意ください。<br>また、リクエスト・コード / 認証コードには有効期限がございます。<br>リクエスト・コード取得後はお早めに認証コードを取得していただ<br>き、ご登録をいただきますようお願い致します。<br>8. インターネットへ接続していただける PC で、SILKYPIX 認証サイト<br>をインターネットブラウザから起動してください。<br>- SILKYPIX 認証サイト (URL アドレス)<br>http://www.isl.co.jp/S3J/<br>そして、「リクエスト・コード」欄へ6.で控えたリクエスト・コー | 展3       売7         オフライン登録       Step 3 / 3: 認知コードの入力         SituyPIX認知サイトから取得した認知コードを入力してください。       SituyPIX認知サイトから取得した認知コードを入力してください。         SituyPIX認知サイト:       http://www.isl.co.jp/S3J/         リクエスト・コード:       (日本)         原2       完2         原3       売7         「2017」「「「「」」」」」       (日本)         原3       売7         「2017」「「」」」」」       (日本)         「2017」「」」」」       (日本)         「2017」「」」」」       (日本)         「2017」「」」」」       (日本)         「2017」「」」」」       (日本)         「2017」「」」」」       (日本)         「2017」「」」」」       (日本)         「2017」「」」」」」       (日本)         「2017」「」」」」」       (日本)         「2017」「」」」」」       (日本)         「2017」「」」」」       (日本)         「2017」「」」」」       (日本)         「2017」「」」」」」       (日本)         「2017」「」」」」」       (日本)         「2017」「」」」」       (日本)         「2017」「」」」」       (日本)         「2017」「」」」」       (日本)         「2017」「」」」       (日本)         「2017」「」」」」       (日本)         「2017」「」」」」       (日本)         「2017」「」」」」」       (日本) |

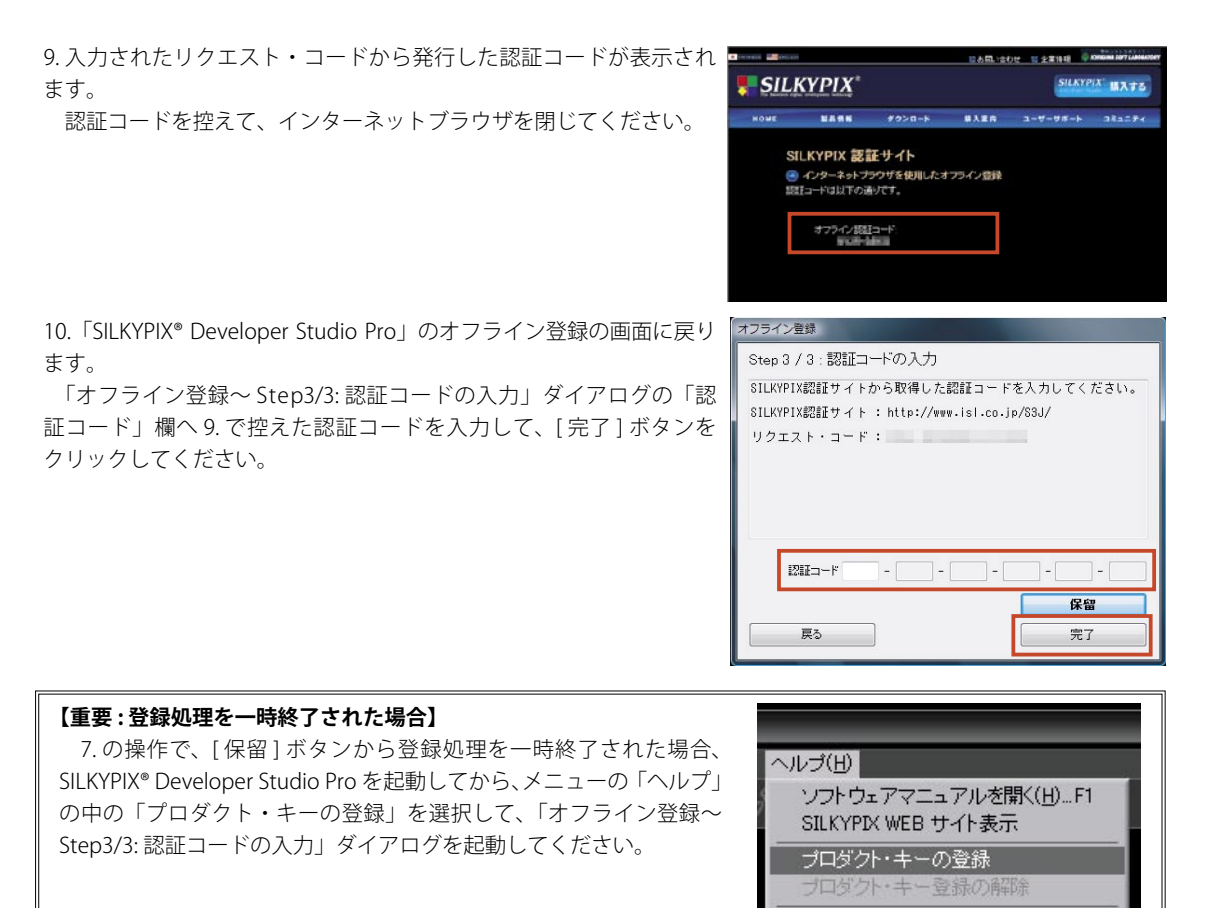

11. 認証コードの登録が完了すると、右図メッセージを表示します。 [OK] ボタンをクリックして処理が完了すると、プログラムの操作画 面が起動します。

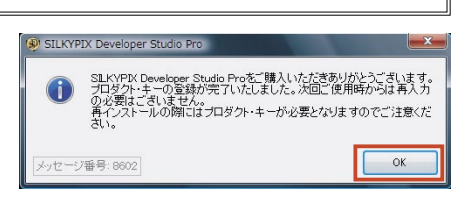

トラブル・シューティング バージョン情報...

(C) メールでオフライン登録を行う場合

この方式は、SILKYPIX® をインストールした PC がインターネットに接続できない場合で、お近くにインターネット 接続可能な PC があって、メールの送受信が可能な場合にご利用になれます。

プロダクト・キーの登録

※メールは、PC・携帯電話のメールがご利用いただけます。

\_\_\_\_なお、携帯電話からメールを送受信していただく際には、文字数にご留意ください。

1.ダウンロードしたプログラムから、プログラムのインストールを行ってください。

2.「SILKYPIX® Developer Studio Pro」を起動してください。

3.「プロダクト・キーの登録」ダイアログが起動します。

4.「プロダクト・キー」欄へ、お手元のライセンスを確認の上、プロダ クト・キーのみを入力して、[オフラインで登録]ボタンをクリックし てください。

5.「オフライン登録~ Step1/3: 認証コード取得方法の選択」ダイアロ グが表示されます。

「C.メールで認証コードを取得する。」を選択して、[次へ]ボタンを クリックしてください。

| SILKYPIX Developer Studio をご利用いただきありがとうございます。                                        |
|--------------------------------------------------------------------------------------|
| このアブリケーションのご利用には所定の方法で購入していただき<br>ましたブロダクト・キーの登録が必要です。                               |
| "試用開始"をクリックしていただきますと、30日間ご試用いた<br>だけます。                                              |
|                                                                                      |
|                                                                                      |
| ブロダクト・キーの長さはお客様ごとに異なるため、入力枠が余ることがあります。<br>ブロダクト・キーはハイフンを含んだまま、一度に全てをベーストできます。        |
|                                                                                      |
| 入力例: ABCD-EFGH-JKL<br>KLMN-OPQR-STUV-WXYZ-3 終了する<br>終了する                             |
|                                                                                      |
| プロダクト・キーの登録                                                                          |
| SILKYPDX Developer Studio をご利用いただきありがとうございます。                                        |
| このアブリケーションのご利用には所定の方法で購入していただき<br>ましたブロダクト・キーの登録が必要です。                               |
| "試用開始"をクリックしていただきますと、30日間ご試用いた<br>だけます。                                              |
|                                                                                      |
| ゴロゲカレーナー の買力サナケ様ブレー用かえため 3 力払行 今を一い代表リナナ                                             |
| ブロダクト・キーリス合いの各体とこと共ないになくハンハドルボルことがゆります。<br>ブロダクト・キーはハイフンを含んだまま、一度に全てをベーストできます。       |
| プロダクト・キー                                                                             |
| KLMN-OPOR-STID-WAY2-3         W1933           試用開始         オフラインで登録         オンラインで登録 |
|                                                                                      |
| オフライン登録                                                                              |
| Step 1 / 3 : 認証コード取得方法の選択                                                            |
| 認証コードの取得方法を選択して、「次へ」ボタンをクリックして<br>ください。                                              |
|                                                                                      |
|                                                                                      |
| ○ A. このコンピューターのブラウザを使って認証コードを取得する。                                                   |
| <ul> <li>B.他のコンピューターのブラウザを使って認識コードを取得する。</li> </ul>                                  |
| ◎ C.メールで設計コードを取得する。                                                                  |
| ① D. FAXで認識コードを取得する。                                                                 |
| 戻る 次へ                                                                                |

| 6.「オフライン登録~ Step2/3: リクエスト・コードの発行」ダイアロ   | オフライン登録                                                    |
|------------------------------------------|------------------------------------------------------------|
| グに、発行されたリクエスト・コードが表示されます。                | Step 2 / 3 : リクエスト・コードの発行                                  |
| リクエスト・コードを控えて、「次へ1ボタンをクリックしてください。        | Eメールにて認証コードを取得します。                                         |
|                                          | silkypix_regist@isl.co.jp宛てに下記内容を記載しメールしてく<br>ださい。         |
|                                          | タイトル:「SILKYPIX認証コードリクエスト」                                  |
|                                          | 記載事項: 1.製品名<br>2.取得された「リクエスト・コード」                          |
|                                          | 3.お客様のお名前<br>4.5度話番号                                       |
|                                          | 5-返信先メールアトレス                                               |
|                                          |                                                            |
|                                          | 0212F-3-F                                                  |
|                                          | 戻る 次へ                                                      |
|                                          |                                                            |
| 7.「オフライン登録~ Step3/3: 認証コードの人力」タイアロクが表示   |                                                            |
| これより。                                    | Step3/3:認証コートの入力                                           |
| 必す[保留]ボダンをクリックしてくたさい。                    | 発行から返信されたメールに記載されている認証コートを入力して<br>ください。※メールは3営業日以内に返信致します。 |
|                                          | メールが届くまでは「保留」ボタンをクリックして処理を保留して<br>ください。                    |
|                                          | リクエスト・コード:                                                 |
|                                          |                                                            |
|                                          |                                                            |
|                                          | 認証コード                                                      |
|                                          |                                                            |
|                                          |                                                            |
|                                          |                                                            |
| 8.「試用モード」開始の確認の右図メッセージが表示されます。           | SILKYPIX Developer Studio Pro                              |
| [はい]ボタンをクリックしてください。                      | 認証コードの発行をお待ちいただく間、試用モードをご利用になりますか?                         |
|                                          |                                                            |
|                                          | メッセージ番号: 1109 はいり いいえ(N)                                   |
| 9 方図メッセージを表示します。                         | SILKYPIX Developer Studio Pro                              |
| 「OK1ボタンをクリック」て処理が完了すると プログラムの操作画         | STIKVERY Developer Studio Proなご購入またはご試用いただきあいがと            |
| 「「「「「「」」」、「」、「」、「」、「」、「」、「」、「」、「」、「」、「」、 | ① うします。<br>ご言います。<br>ご言葉録いただきましたプロダクト・キーで本日より 30日間ご利用いただけ  |
|                                          | £ 90                                                       |
|                                          | メッセージ番号:8603<br>OK                                         |
| ( <u> </u>                               |                                                            |
| 【重要 : [ 保留 ] および「試用モード」の期間について】          |                                                            |

1.「試用モード」は、30日間有効です。
 但し、既に「試用モード」のご利用期間が完了している場合にはご利用いただけません。
 2. リクエスト・コード/認証コードには有効期限がございます。
 リクエスト・コード取得後はお早めに認証コードを取得していただき、ご登録をいただきますようお願い致します。

10. 操作画面が正常に起動いたしましたら、認証コードのメール送信の 操作のために、一旦「SILKYPIX® Developer Studio Pro」を終了してく ださい。

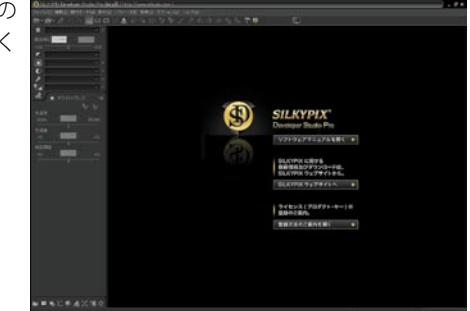

11. メールにて、6. で発行されたリクエスト・コードを、弊社オフライン登録センター (silkypix\_regist@isl.co.jp) まで 送信してください。

メールの件名:「SILKYPIX 認証コードリクエスト」
 メール記載事項:
 製品名 (SILKYPIX Developer Studio Pro)
 取得された「リクエスト・コード」
 お客様のお名前
 お電話番号
 返信先メールアドレス

12. 弊社から認証コードを受領されましたら、「SILKYPIX® Developer Studio Pro」を起動して、メニューの「ヘルプ」の中の「プロダクト・ キーの登録」を選択してください。

| ヘルゴ(比)                                     |
|--------------------------------------------|
| ソフトウェアマニュアルを開く(出)…F1<br>SILKYPIX WEB サイト表示 |
| プロダクト・キーの登録<br>プロダクト・キー登録の解除               |
| トラブル・シューティング<br>バージョン情報                    |

13.「オフライン登録~ Step3/3: 認証コードの入力」ダイアログが起動 オフライン登録 されます。 Step 3/3:

「オフライン登録~ Step3/3: 認証コードの入力」ダイアログの「認 証コード」欄へ受領された認証コードを入力して、[完了]ボタンをク リックしてください。

14. 認証コードの登録が完了すると、右図メッセージを表示します。 [OK] ボタンをクリックして処理が完了すると、プログラムの操作画面

が起動します。

| Step 3 / 3 : 認証コードの入力                                                                                                    |
|----------------------------------------------------------------------------------------------------|
| 弊社から返信されたメールに記載されている認証コードを入力して<br>ください。※メールは3営業日以内に返信致します。                                                                                       |
| メールが届くまでは「保留」ボタンをクリックして処理を保留して<br>ください。                                                                                                    |
| リクエスト・コード:                                                                                                    |
|                                                                                                    |
|                                                                                                    |
| 展3 完了                                                                                                    |
| 🛞 SILKYPIX Developer Studio Pro                                                                                                    |
| SLKVPN Developer Studio Proをご購入しただきありかとうござします。<br>プロタウト・キーの登録が完ていたしました。次回こ使用時からは再入力<br>の教育にごさしておいた。<br>オインストールの開口はプロダクト・キーが必要となりますのでご注意くだ<br>さい。 |
| メッセージ番号: 8802<br>OK                                                                                                    |

プロダクト・キーの登録

(D) FAX でオフライン登録を行う場合

この方式は、SILKYPIX®をインストールした PC がインターネットに接続できない場合で、A ~ C のオフライン登録 方法がご利用になれない場合にご利用ください。

1.ダウンロードしたプログラムから、プログラムのインストールを行ってください。

2.「SILKYPIX® Developer Studio Pro」を起動してください。

3.「プロダクト・キーの登録」ダイアログが起動します。

4.「プロダクト・キー」欄へ、お手元のライセンスを確認の上、プロダ クト・キーのみを入力して、[オフラインで登録]ボタンをクリックし てください。

5.「オフライン登録~ Step1/3: 認証コード取得方法の選択」ダイアロ グが表示されます。

「D.FAX で認証コードを取得する。」を選択して、[次へ] ボタンをク リックしてください。

| SILKYPIX Developer Studio をご利用いただきありがとうございます。                                 |  |
|-------------------------------------------------------------------------------|--|
| このアブリケーションのご利用には所定の方法で購入していただき<br>ましたブロダクト・キーの登録が必要です。                        |  |
| ■ "試用開始"をクリックしていただきますと、30日間ご試用いた                                              |  |
| だけます。                                                                         |  |
|                                                                               |  |
|                                                                               |  |
|                                                                               |  |
| プロタクト・キーの長さはお客種ことに異なるため、人刀枠が完ることかめります。<br>プロダクト・キーはハイブンを含んだまま、→度に全てをベーストできます。 |  |
|                                                                               |  |
| ABCD-FEGH-JKI                                                                 |  |
| 入力例: NDOD EI GIT SKE<br>KLMN-OPQR-STUV-WXYZ-3 終了する                            |  |
| 試用開始 オフラインで登録 オンラインで登録                                                        |  |
|                                                                               |  |
| プロダクト・キーの登録                                                                   |  |
| SILKYPIX Developer Studio をご利用いただきありがとうございます。                                 |  |
|                                                                               |  |
| このアブリケーションのご利用には所定の方法で購入していただぎましたブロダクト・キーの登録が必要です。                            |  |
| "試用開始"をクリックしていただきますと、30日間ご試用いた                                                |  |
| だけます。                                                                         |  |
|                                                                               |  |
|                                                                               |  |
| ペロダクト・キーの目おけた安洋ゴレー思たるため、3 もぬがやることがあります                                        |  |
| プロダクト・キーはハイフンを含んだまま、一度に全てをベーストできます。                                           |  |
| プロダクト・キー                                                                      |  |
| 入力例: ABCD-EFGH-JKL 終了する                                                       |  |
|                                                                               |  |
| 高利用開始 オンラインで宣録 オンラインで宣録                                                       |  |
|                                                                               |  |
| オフライン登録                                                                       |  |
| Step 1 / 3 : 認証コード取得方法の選択                                                     |  |
| 認証コードの取得方法を選択して、「次へ」ボタンをクリックして                                                |  |
| ください。                                                                         |  |
|                                                                               |  |
|                                                                               |  |
|                                                                               |  |
|                                                                               |  |
| ○ A このコンピューターのブラウザを使って認証コードを取得する。                                             |  |

○ C. メールで認証コードを取得する。
 ○ D. FAXで認証コードを取得する。

法个

戻る

| 6.「オフライン登録~ Step2/3: リクエスト・コードの発行」ダイアロ        | オフライン登録                                                                                                    |
|-----------------------------------------------|----------------------------------------------------------------------------------------------------|
| グに、発行されたリクエスト・コードが表示されます。                     | Step 2 / 3 : リクエスト・コードの発行                                                                                                    |
| リクエスト・コードを控えて、「次へ] ボタンをクリックしてください。            | FAXにて認証コードを取得します。                                                                                                    |
| ,, ,,, , , , , , , , , , , , , , , , ,        | FAX番号:043-296-8079まで下記内容を記載し、送信してください。                                                                                                    |
|                                               | タイトル:「SILKYPIX認証コードリクエスト」                                                                                                    |
|                                               | 記載事項: 1-12品名<br>2-取得された「リクエスト・コード」<br>3-お客種のお名前<br>4-お電話番号<br>5-返信先FAX番号                                                                         |
|                                               | UグIストコード                                                                                                    |
| 7.「オフライン登録~ Step3/3: 認証コードの入力」ダイアログが表示        | オフライン登録                                                                                                    |
| されます。                                         | Step 3 / 3 : 認証コードの入力                                                                                                    |
| - ^ ~ ~ ~ ~ ~ ~ ~ ~ ~ ~ ~ ~ ~ ~ ~ ~ ~ ~       | 整社から返信されたEAXIに記載されている認証コードを入力してく                                                                                                    |
|                                               | たさい。※FAXは3宮美日以内に巡信取します。<br>FAXが届くまでは「保留」ボタンをクリックして処理を保留してく                                                                                       |
|                                               | fein.                                                                                                    |
|                                               | 認証コード                                                                                                    |
| 8.「試用モード」開始の確認の右図メッセージが表示されます。                | SILKYPIX Developer Studio Pro                                                                                                    |
| [はい]ボタンをクリックしてください。                           |                                                                                                    |
|                                               | メッセージ番号: 1109 はは XYY しょ はん XM                                                                                                    |
| 9. 右図メッセージを表示します。                             | SILKYPIX Developer Studio Pro                                                                                                    |
| [OK] ボタンをクリックして処理が完了すると、プログラムの操作画<br>面が起動します。 | SLKVPIX Developer Studio Proをご購入いただきありがとうごさいます。<br>プロダクト・チーの登録が完了いたしました。次回ご使用時からは再入力<br>の必要はございません。<br>再イノストールの開にはプロダクト・キーが必要となりますのでご注意くだ<br>さい。 |
|                                               | メッセージ番号: 8602<br>OK                                                                                                    |

# 【重要:[保留]および「試用モード」の期間について】 1.「試用モード」は、30日間有効です。 但し、既に「試用モード」のご利用期間が完了している場合にはご利用いただけません。 2. リクエスト・コード/認証コードには有効期限がございます。 リクエスト・コード取得後はお早めに認証コードを取得していただき、ご登録をいただきますようお願い致しま す。

10. 操作画面が正常に起動いたしましたら、認証コードの FAX 送信の 操作のために、一旦「SILKYPIX® Developer Studio Pro」を終了してく ださい。

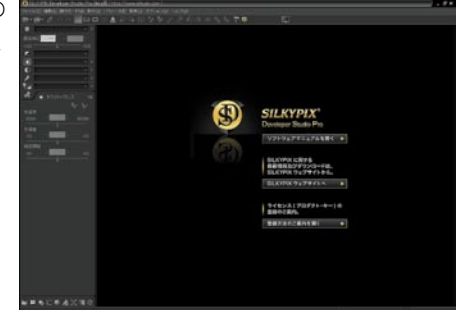

11.FAX にて、6. で発行されたリクエスト・コードを含む、下記事項を弊社オフライン登録センター (043-296-8079) まで送信してください。

FAX タイトル:「SILKYPIX 認証コードリクエスト」 FAX 記載事項: 製品名 (SILKYPIX Developer Studio Pro) 取得された「リクエスト・コード」 お客様のお名前 お電話番号 返信先 FAX 番号

12. 弊社から認証コードを受領されましたら、「SILKYPIX® Developer Studio Pro」を起動して、メニューの「ヘルプ」の中の「プロダクト・ キーの登録」を選択してください。

13.「オフライン登録~ Step3/3: 認証コードの入力」ダイアログが起動 (オフライン登録) されます。 Step 3 / 3: 指 Step 3 / 3: 指

「オフライン登録~ Step3/3: 認証コードの入力」ダイアログの「認 証コード」欄へ受領された認証コードを入力して、[完了]ボタンをク リックしてください。

14. 認証コードの登録が完了すると、右図メッセージを表示します。 [OK] ボタンをクリックして処理が完了すると、プログラムの操作画 面が起動します。

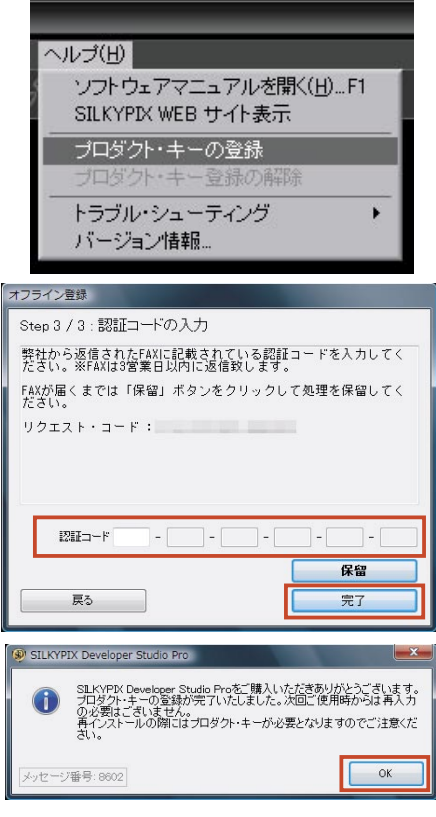

3.オフライン登録:認証コードの再発行が必要な場合

オフライン登録の作業中に何らかの理由により作業を完了できなかった場合、再度インターネットブラウザを使用 したオフライン登録は行うことができません。

認証コードを再度取得する場合には、FAX、またはメールにて弊社オフライン登録センターまでお問い合わせいた だくことにより、認証コードを再発行いたします。

以下の手続きに従って弊社までご連絡ください。

※<u>なお、2 台以上の PC で SILKYPIX® をご利用になる場合は、それぞれの PC に対して、個々のライセンスが必要となります。ご利用いただく PC の台数分のライセンスをお求めください。</u>

| 1.メニューの「ヘルプ」の中の「プロダクト・キーの登録」を選択して、        | プロダクト・キーの登録                                                                   |  |
|-------------------------------------------|-------------------------------------------------------------------------------|--|
| 「プロダクト・キーの登録」ダイアログを起動してください。              | SILKYPIX Developer Studio をご利用いただきありがとうございます。                                 |  |
| 表示された「プロダクト・キーの登録」ダイアログの「プロダクト・           | このアブリケーションのご利用には所定の方法で購入していただき<br>ましたブロダクト・キーの登録が必要です。                        |  |
| キー」欄へ、お手元のライセンスを確認の上、プロダクト・キーのみ           | "試用開始"をクリックしていただきますと、30日間ご試用いた<br>だけます。                                       |  |
| を入力して、[オフラインで登録]ボタンをクリックしてください。           |                                                                               |  |
|                                           |                                                                               |  |
|                                           | プロダクト・キーの長さはお客様ごとに異なるため、入力枠が余ることがあります。                                        |  |
|                                           | プロダクト・キーはハイフンを含んだまま、一度に全てをベーストできます。                                           |  |
|                                           | 3 théail. ABCD-EFGH-JKL                                                       |  |
|                                           | ベリアリ・<br>KLMN-OPOR-STID/-W007-3 終了する                                          |  |
|                                           | 高川明朝后 オンラインで宣録 オンラインで宣録                                                       |  |
| 「キニナムナダノマロダボ「ナマニノン政府」(チェッンク・部門マード         | ( ( - N/2                                                                     |  |
| 【衣示され/にダイ プログか「オフライン宝録 - Step 3/3 · 認証コート |                                                                               |  |
| の入力」の場合」                                  | 弊社から返信されたメールに記載されている認証コードを入力して                                                |  |
|                                           | ください。※メールは3営業日以内に返信致します。<br>メールが届くまでは「保留」ボタンをクリックして処理を保留して                    |  |
| 1. 発行されているリクエスト・コートをクリアします。               |                                                                               |  |
| [やり直し]ホタンをクリックしてくたさい。                     | 091XF, 1-5.                                                                   |  |
|                                           |                                                                               |  |
|                                           |                                                                               |  |
|                                           |                                                                               |  |
|                                           | 保留                                                                            |  |
|                                           | やり直し                                                                          |  |
| 2. 確認メッセージ ダイアログが表示されますので、[ はい ] ボタン      | 199 SILKVPDX Developer Studio Pro                                             |  |
| をクリックしてください。                              | 現在認識コードの取得特方です。中止してよるしいですか?                                                   |  |
|                                           | ※リジェスト・コートが変更になり、取得中の認識コートは意効になります<br>また。プロダクトキーの再入力が必要になります。                 |  |
|                                           | 111.970                                                                       |  |
|                                           | メッセージ番号 1104                                                                  |  |
| 3.「プロダクト・キーの登録」ダイアログが表示されます。              | プロダクト・キーの登録                                                                   |  |
|                                           | SILKYPIX Developer Studio をご利用いただきありがとうございます。                                 |  |
|                                           | このアプリケーションのご利用には所定の方法で購入していただぎましたプロダクト・キーの登録が必要です。                            |  |
|                                           | "試用開始"をクリックしていただきますと、30日間ご試用いた<br>だけます。                                       |  |
|                                           |                                                                               |  |
|                                           |                                                                               |  |
|                                           | ブロダクト・キーの長さはお客様ごとに異なるため、入力枠が余ることがあります。<br>ブロダクト・キーはハイフンを含んだまま、一度に全てをベーストできます。 |  |
|                                           | プロダクト・キー                                                                      |  |
|                                           | 入力例: ABCD-EFGH-JKL<br>KLMN-OPOR-STUV-WXYZ-3 終了する                              |  |
|                                           | は用開始 オフラインで登録 オンラインで登録                                                        |  |
|                                           |                                                                               |  |

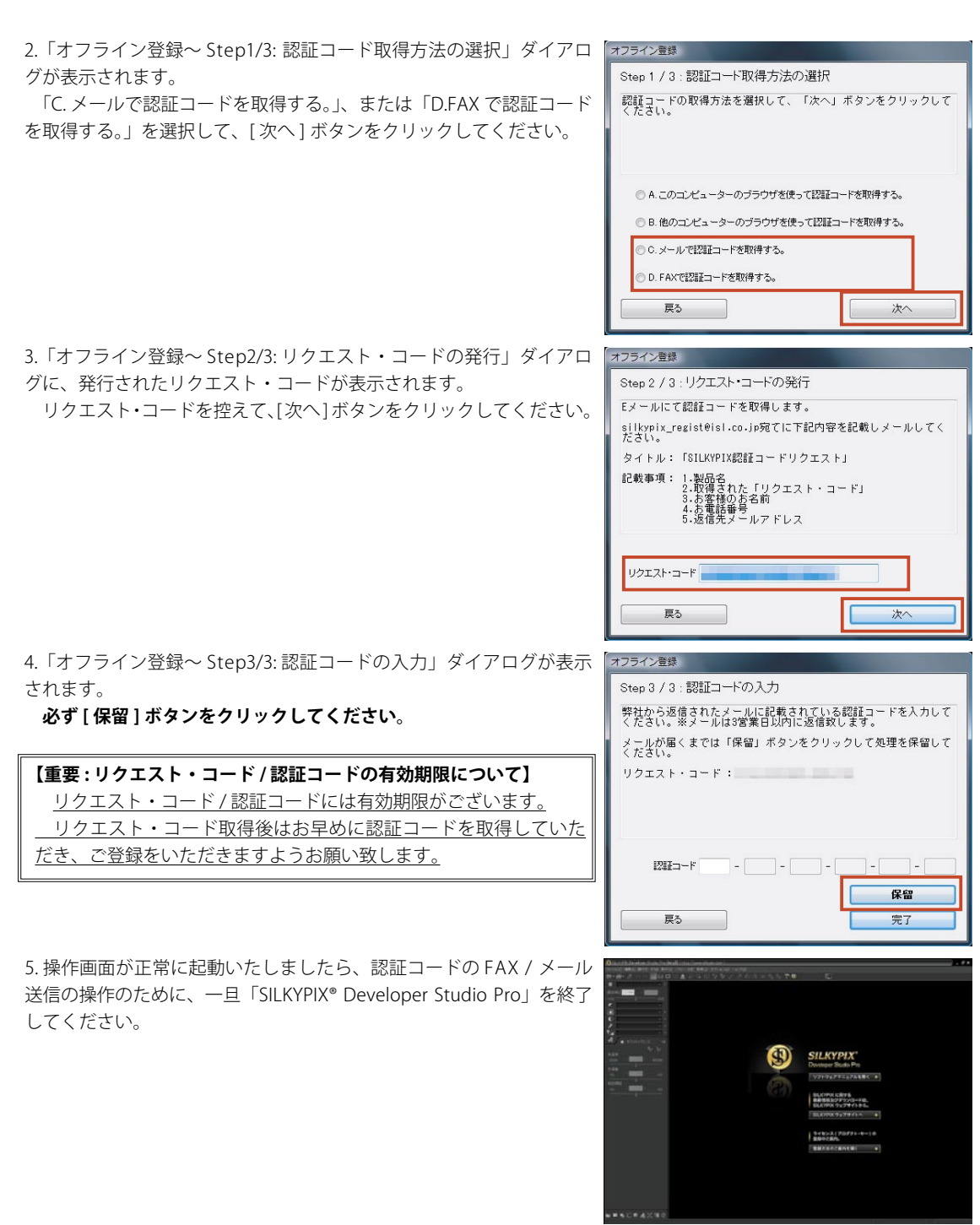

6.FAX、またはメールにて、3. で発行されたリクエスト・コードとともに、下記事項を弊社オフライン登録センターへ ご連絡ください。

FAX のタイトル / メールの件名:「SILKYPIX 認証コード再発行リクエスト」 記載事項: 製品名 (SILKYPIX Developer Studio Pro) 取得された「リクエスト・コード」 お客様のお名前 お電話番号 返信先 FAX 番号 / メールアドレス

再登録が必要となった理由(例:リクエスト・コードの有効期限切れにより、認証コードが登録できなかったため)

7.弊社から認証コードを受領されましたら、「SILKYPIX® Developer Studio Pro」を起動して、メニューの「ヘルプ」の中の「プロダクト・ キーの登録」を選択してください。

| 8.「オフライン登録~ Step3/3: 認証コードの入力」 | ダイアログが起動 |
|--------------------------------|----------|
| されます。                          |          |

「オフライン登録~ Step3/3: 認証コードの入力」ダイアログの「認 証コード」欄へ受領された認証コードを入力して、[完了]ボタンをク リックしてください。

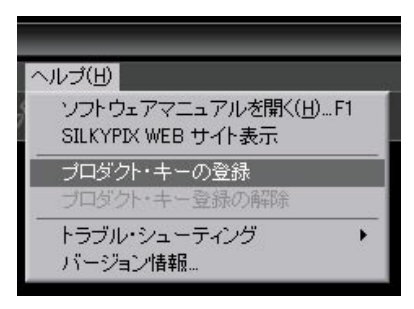

| オフライン登録                                                                                                    |
|----------------------------------------------------------------------------------------------------|
| Step 3 / 3 : 認証コードの入力                                                                                                    |
| 弊社から返信されたメールに記載されている認証コードを入力して<br>ください。※メールは3営業日以内に返信致します。                                                                                     |
| メールが届くまでは「保留」ボタンをクリックして処理を保留して<br>ください。                                                                                                    |
| リクエスト・コード:                                                                                                    |
|                                                                                                    |
|                                                                                                    |
|                                                                                                    |
| 保留                                                                                                    |
| やり直し                                                                                                    |
|                                                                                                    |
| SILKYPIX Developer Studio Pro                                                                                                    |
| SLAVFRU Developer Studio Proをご購入いただきありがとうございます。<br>プロジケ・モーの登録が完ていたしました。次回ご使用時からは再入力<br>の発見さざいました。<br>再インストールの間にはプロダクト・キーが必要となりますのでご注意くだ<br>さい。 |
| メッセージ番号: 8602 OK                                                                                                    |

9. 認証コードの登録が完了すると、右図メッセージを表示します。 [OK] ボタンをクリックして処理が完了すると、プログラムの操作画 面が起動します。

ハードウェアの全部または一部の改変やハードウェアの買い替えにつきましては、使用許諾契約の範囲内となりま す。そのため、新たにライセンスをご購入いただく必要はございません。

しかしながら、「SILKYPIX® Developer Studio Pro」を新たな PC、または OS ヘインストールの後、新たにライセンス (プロダクト・キー)の登録を行っていただく必要がございます。

このライセンス(プロダクト・キー)の再登録の操作につきましては、インターネットで直接ご登録いただくオンラ インによる再登録と、メール、FAX を経由してご登録いただくオフラインによる再登録の2種類の方法がございます。 ご利用可能な登録方法にて、プロダクト・キーの再登録を行ってください。

# 1. プロダクト・キーのオンライン再登録 (PC を変更される場合)

これまで「SILKYPIX® Developer Studio Pro」をご利用いただいておりました PC と、新たにご利用いただく PC をそれぞれインターネットへ接続していただくことが可能な場合には、「プロダクト・キー登録の解除」の操作により、ライセンス (プロダクト・キー)を新しい PC へ移行していただくことができます。

※1 ご利用いただいておりました PC へ、オフライン登録により、ライセンスのご登録をいただいていた場合、この 操作はご利用いただけません。

お手数ですが、この場合には、本書 20 ページ「3. プロダクト・キーのオフライン再登録」をご参照ください。 ※ 2 本操作は、いずれか一方の PC が、インターネットへ接続していただけない場合、ご利用いただくことはできません。

この場合には、本書 20ページ「3. プロダクト・キーのオフライン再登録」をご参照ください。

#### 【重要:プロダクト・キー登録の解除について】

「プロダクト・キー登録の解除」の操作は、これまでご利用いただいていた PC より、「SILKYPIX® Developer Studio Pro」のライセンス (プロダクト・キー)の使用を停止して、新たにご利用いただきます PC へ移行していただく ための操作となります。

このため、「プロダクト・キー登録の解除」を行われた PC では、解除されたライセンス (プロダクト・キー) は ご登録いただけません。

複数の PC にて、「SILKYPIX® Developer Studio Pro」をご利用頂いております際には、十分ご留意ください。

1. はじめに、これまで「SILKYPIX® Developer Studio Pro」をご利用いただいておりました PC を、インターネットへ 接続した状態で、「SILKYPIX® Developer Studio Pro」を起動してください。

| 2.メニューの「⁄ | ヘルプ」の中の | 「プロダクト・ | キー登録の解除」 | を選 |
|-----------|---------|---------|----------|----|
| 択してください。  |         |         |          |    |

| V | /プ(E)                                               |
|---|-----------------------------------------------------|
|   | ソフトウェアマニュアルを開く( <u>H</u> )…F1<br>SILKYPIX WEB サイト表示 |
|   | プロダクト・キーの登録                                         |
|   | フロタクト・キー登録の解除                                       |
|   | トラブル・シューティング ・ ▶<br>バージョン情報                         |

ーの登録情報をこのPCから別のPCに移動する準備を行います。 うと、このPCでは製品モードでSILKYPIX Developer Studio Proをお使い

キャンセル

解除する

、たたくことができなくなります。 た、このPCで同じブロダクトキーで再度登録することは出来ません

. セー: 7年号 9805

3.「プロダクト・キー登録の解除」確認の右図メッセージが表示され ます。

よろしければ、[解除する]ボタンをクリックしてください。

4.「プロダクト・キー登録の解除」の処理が完了すると、右図メッセージを表示します。

[OK] ボタンをクリックすると、プログラムの操作画面に戻りますの で、「SILKYPIX® Developer Studio Pro」を終了してください。

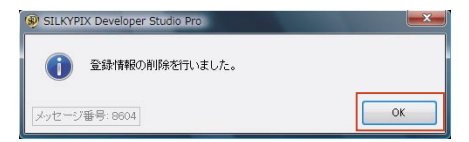

5. これまで「SILKYPIX® Developer Studio Pro」をご利用いただいておりました PC より、「SILKYPIX® Developer Studio Pro」をアンインストールしてください。

6. 次に新しい PC へ、ダウンロードしたプログラムから、プログラムのインストールを行ってください。

7.インターネットへ接続した状態で、「SILKYPIX® Developer Studio Pro」を起動してください。

8.「プロダクト・キーの登録」ダイアログが起動します。

9.「プロダクト・キー」欄へ、お手元のライセンスを確認の上、プロダ クト・キーのみを入力して、[オンラインで登録]ボタンをクリックし てください。

10.弊社サーバーとの通信が完了すると、右図メッセージを表示します。 [OK] ボタンをクリックして処理が完了すると、プログラムの操作画 面が起動して、操作は完了となります。

「SILKYPIX® Developer Studio Pro」を製品版としてご利用ください。

| プロダクト・キーの登録                                                                                                    |
|----------------------------------------------------------------------------------------------------|
| SILKYPIX Developer Studio をご利用いただきありがとうございます。                                                                                                    |
| このアブリケーションのご利用には所定の方法で購入していただき<br>ましたブロダクト・キーの登録が必要です。                                                                                                    |
| "試用開始"をクリックしていただきますと、30日間ご試用いた<br>だけます。                                                                                                    |
| ブロダクト・キーの長さはお客様ごとに異なるため、入力枠が余ることがあります。<br>ブロダクト・キーはハイブンを含んだまま、一度に全てをベーストできます。                                                                                           |
| プロダクト・キー                                                                                                    |
| 入力例: ABCD-EFGH-JKL<br>KLMN-OPQR-STUV-WXYZ-3 終了する                                                                                                    |
| 試用開始 オフラインで登録 オンラインで登録                                                                                                    |
| プロダクト・キーの音録                                                                                                    |
| SILKYPIX Developer Studio をご利用いただきありがとうございます。                                                                                                    |
| このアブリケーションのご利用には <u>所</u> 定の方法で購入していただき                                                                                                    |
| ましたフロタクト・キーの室跡か必要です。<br>"試用開始"をクリックしていただきますと、30日間ご試用いた<br>だけます。                                                                                                    |
| ブロダクト・キーの長さはお客様ごとに異なるため、入力枠が余ることがあります。<br>ブロダクト・キーはハイブンを含んだまま、一度に全てをベーストできます。                                                                                           |
| プロダクト・キー                                                                                                    |
| 入力例: ABCD-EFGH-JKL<br>KLMN-OPQR-STUV-WXYZ-3 終了する                                                                                                    |
| 試用開始 オフラインで登録 オンラインで登録                                                                                                    |
| STI KYDTX Developer Studio Pro                                                                                                    |
| <ul> <li>SLKVPIX Developer Studio Proをご購入いただきありがとうございます。<br/>カタクト・キーの意識が完了いたしました。次回ご使用時からは再入力<br/>の必要はございません。<br/>再インストールの際にはプロダクト・キーが必要となりますのでご注意くだ<br/>さい。</li> </ul> |
| メッセージ番号: 8602 OK                                                                                                    |

# 2. プロダクト・キーのオンライン再登録 (OS を変更される場合)

これまで「SILKYPIX® Developer Studio Pro」をご利用いただいておりました PC 上で、OS のバージョン アップや再 セットアップにより、ライセンス (プロダクト・キー)を再登録される場合には、本操作を行ってください。 ※なお、<u>本操作は、ライセンス (プロダクト・キー)を再登録される PC が、インターネットへ接続していただけない</u> 場合、ご利用いただくことはできません。

この場合には、本書 20ページ「3. プロダクト・キーのオフライン再登録」をご参照ください。

#### 【重要:プロダクト・キー登録の解除について】

「プロダクト・キー登録の解除」の操作は、これまでご利用いただいていた PC より、「SILKYPIX® Developer Studio Pro」のライセンス (プロダクト・キー)の使用を停止して、新たにご利用いただきます PC へ移行していただく ための操作となります。

このため、「プロダクト・キー登録の解除」を行われますと、そのライセンス(プロダクト・キー)をご利用いた だくことができなくなりますので、「プロダクト・キー登録の解除」は行わないでください。

1. OS のセットアップが完了されましたら、ダウンロードしたプログラムから、プログラムのインストールを行ってく ださい。

2. インターネットへ接続した状態で、「SILKYPIX® Developer Studio Pro」を起動してください。

3.「プロダクト・キーの登録」ダイアログが起動します。

4.「プロダクト・キー」欄へ、お手元のライセンスを確認の上、プロダ クト・キーのみを入力して、[オンラインで登録]ボタンをクリックし てください。

5. 弊社サーバーとの通信が完了すると、右図メッセージを表示します。 [OK] ボタンをクリックして処理が完了すると、プログラムの操作画 面が起動して、操作は完了となります。

「SILKYPIX® Developer Studio Pro」を製品版としてご利用ください。

| プロダクト・キーの登録                                                                                                    |
|----------------------------------------------------------------------------------------------------|
| SILKYPIX Developer Studio をご利用いただきありがとうございます。                                                                                                    |
| このアブリケーションのご利用には所定の方法で購入していただき<br>ましたブロダクト・キーの登録が必要です。                                                                                                    |
| "試用開始"をクリックしていただきますと、30日間ご試用いた<br>だけます。                                                                                                    |
| ブロダクト・キーの長さはお客様ごとに異なるため、入力枠が余ることがあります。<br>ブロダクト・キーはハイブンを含んだまま、一度に全てをベーストできます。                                                                                                  |
| プロダクト・キー                                                                                                    |
| 入力例: ABCD-EFGH-JKL<br>KLMN-OPOR-STUV-WXYZ-3 終了する                                                                                                    |
| 試用開始 オフラインで登録 オンラインで登録                                                                                                    |
| プロダクト・キーの登録                                                                                                    |
| SILKYPIX Developer Studio をご利用いただきありがとうございます。                                                                                                    |
| このアブリケーションのご利用には所定の方法で購入していただき<br>ましたブロダクト・キーの登録が必要です。                                                                                                    |
| "試用開始"をクリックしていただきますと、30日間ご試用いた<br>だけます。                                                                                                    |
| ブロダクト・キーの長さはお客様ごとに異なるため、入力枠が余ることがあります。<br>ブロダクト・キーはハイフンを含んだまま、一度に全てをペーストできます。                                                                                                  |
| プロダクト・キー                                                                                                    |
| 入力例: ABCD-EFGH-JKL<br>KLMN-OPQR-STUV-WXYZ-3 終了する                                                                                                    |
| 試用開始 オフラインで登録 オンラインで登録                                                                                                    |
| SII KVDIV Developer Studio Pro                                                                                                    |
| <ul> <li>SILKIPA Deteloge 3000 Pro<br/>SILKIPA Deteloge 3000 Pro<br/>コレジハキーの登録が完ていたしました。次回ご使用時からは再入力<br/>の必要はこざいません。<br/>再インストールの間にはプロダクト・キーが必要となりますのでご注意くだ<br/>ざい。</li> </ul> |
| メッセージ番号: 8602 OK                                                                                                    |

#### 【ライセンス(プロダクト・キー)の再登録が行っていただけない場合】

インターネット回線の接続状態などの事由より、弊社サーバーとの通信が正常に行えなかったために、エラーメッ セージが表示されて、操作が完了していただけない場合には、弊社にてお客様のライセンスに対しまして、直接手 続きを行います。

お手数ですが、移行されるライセンスの確認のため、下記事項を、FAX、またはメールにて弊社オフライン登録 センターまでご連絡ください。

弊社にて手続きの上、折り返しご案内致します。

FAX のタイトル/メールの件名:「ライセンスの移行 (OS)」 記載事項: お客様のお名前 移行される製品の製品名 (SILKYPIX Developer Studio Pro) 移行されるライセンスのシリアル番号 返信先 FAX 番号 / メールアドレス ※再登録の際に、エラーメッセージが表示された際には、そのエラーメッセージ (メッセージ番号など)をあ わせてご連絡ください。

# 3. プロダクト・キーのオフライン再登録

FAX、メールを経由してオフラインによるライセンスの再登録を行っていただく際には、下記手順をご参照ください。

#### 【新しい PC など、他の PC ヘライセンスを移行される場合】

下記操作を開始していただく前に、これまで「SILKYPIX® Developer Studio Pro」をご利用いただいておりました PCより、「SILKYPIX® Developer Studio Pro」をアンインストールしてください。

1. 他の PC / OS のセットアップをされた PC へ、ダウンロードしたプログラムから、プログラムのインストールを行ってください。

2.FAX、またはメールにて、下記事項を弊社オフライン登録センターまでご連絡ください。 弊社にて手続きの上、折り返しご案内致します。

【他の PC ヘライセンスを移行される場合】

FAX のタイトル / メールの件名 : 「ライセンスの移行 (PC)」

記載事項:

お客様のお名前 移行される製品の製品名 (SILKYPIX Developer Studio Pro) 移行されるライセンスのシリアル番号 返信先 FAX 番号 / メールアドレス

【OS を再セットアップされた場合】

FAX のタイトル / メールの件名:「ライセンスの移行(OS)」

記載事項:

お客様のお名前 移行される製品の製品名 (SILKYPIX Developer Studio Pro) 移行されるライセンスのシリアル番号 返信先 FAX 番号 / メールアドレス

| 新たにご利用いただく PC / OS へ初めてインストールしていただい | プロダクト・キーの登録                                                                   |
|-------------------------------------|-------------------------------------------------------------------------------|
| た際には、「試用モード」にて 30 日間全ての機能をご利用いただく   | SILKYPIX Developer Studio をご利用いただきありがとうございます。                                 |
| ことができます。                            | このアブリケーションのご利用には所定の方法で購入していただき<br>ましたブロダクト・キーの登録が必要です。                        |
| 恐れ入りますが、弊社サポートセンターからの対応をお待ちいただ      | "試用開始"をクリックしていただきますと、30日間ご試用いた<br>だけます。                                       |
| きます間につきましては、「試用モード」にてご利用ください。       |                                                                               |
|                                     |                                                                               |
|                                     | ブロダクト・キーの長さはお客様ごとこ異なるため、入力枠が余ることがあります。<br>ブロダクト・キーはハイフンを含んだまま、一度に全てをペーストできます。 |
|                                     | ブロダクト・キー                                                                      |
|                                     | 入力例: ABCD-EFGH-JKL<br>KLMN-OPQR-STUV-WXYZ-3 終了する                              |
|                                     |                                                                               |
|                                     |                                                                               |

3. 弊社からのご案内の FAX、またはメールを受領されましたら、 「SILKYPIX® Developer Studio Pro」を起動して、メニューの「ヘルプ」 の中の「プロダクト・キーの登録」を選択してください。

| ヘルゴ(巴)                                                                        |
|-------------------------------------------------------------------------------|
| ソフトウェアマニュアルを開く(止)…F1<br>SILKYPIX WEB サイト表示                                    |
| プロダクト・キーの登録                                                                   |
| プロダクト・キー登録の解除                                                                 |
| トラブル・シューティング・                                                                 |
| バージョン情報                                                                       |
|                                                                               |
| プロダクト・キーの登録                                                                   |
| SILKYPIX Developer Studio をご利用いただきありがとうございます。                                 |
| このアブリケーションのご利用には所定の方法で購入していただぎ<br>ましたブロダクト・キーの登録が必要です。                        |
| "試用開始"をクリックしていただきますと、30日間ご試用いた<br>だけます。                                       |
| ブロダクト・キーの長さはお客様ごとに異なるため、入力枠が余ることがあります。<br>ブロダクト・キーはハイブンを含んだまま、一度に全てをペーストできます。 |
| プロダウト・キー                                                                      |
| 入力例: ABCD-EFGH-JKL<br>KLMN-OPQR-STUV-WXYZ-3 終了する                              |
| 試用開始 オフラインで登録 オンラインで登録                                                        |

4.「プロダクト・キーの登録」ダイアログが起動します。

本書 2~12ページ「2. プロダクト・キーのオフライン登録」をご 参照の上、ご利用可能な登録方法にて、プロダクト・キーの登録を行っ てください。

行ってつういま

ブロダクト・キー

試用開始

# 「トラブルシューティング」

#### Q1.「プロダクト・キーの登録」ダイアログが起動しません。

A1.「試用モード」ご利用期間中にプロダクト・キーの登録を行ってい ただく場合など、自動的に「プロダクト・キーの登録」ダイアログが 起動しない場合には、SILKYPIX® Developer Studio Proのメニューの「へ ルプ」の中の「プロダクト・キーの登録」を選択して、「プロダクト・キー の登録」ダイアログを起動してください。

#### Q2. プロダクト・キーの桁数(文字数)が足りません。

A2. プロダクト・キーの桁数は、ライセンスによって異なりますので、「プロダクト・キー」欄には空白が残る場合があります。

| ヘル                  | ,ゴ(日)                    |                 | _              | _             | _              |         |        |
|---------------------|--------------------------|-----------------|----------------|---------------|----------------|---------|--------|
|                     | ソフト・<br>SILKY            | ל דע<br>PIX WEI | ニュア.<br>3 サイ   | ルを開く<br>・表示   | (( <u>Н</u> )F | 1       |        |
|                     | プロダ<br>プロダ               | クト・キ<br>クト・キ    | ーの登<br>        | 録<br>の解除      | -              |         |        |
|                     | トラブ,<br>バーシ              | レ・シュ<br>海ン情報    | ーティン<br>風      | バブ            |                | •       |        |
| プロダクト               | ・キーの登                    | 录               |                |               |                |         |        |
| SILKYPIX            | Developer<br>⊰ II /r – - | Studio をご利      | 明いただき          | ありがとうごさ       | います。           | 71×t-t- | ÷      |
| ました:<br>"試用<br>だけま? | ブロダク<br>開始"を<br>す。       | クリックし<br>クリックし  | 利用には7<br>登録が必要 | 要です。<br>きますと、 | 30日間ご          | *試用い7   | e<br>E |
| ゴロダク                | ト・キーの・                   | ミネリナド支援:        | 「と」こ異なる        | ため、入力粒        | ビボキスことが        | 市あります   |        |

KLMN-OPQR-STUV-WXYZ-3

オフラインで登録

一度に全て参ペーストできます

終了する

オンラインで登録

Q3.「プロダクトキーが正しくありません」、または「プロダクト・キーが有効ではありません。」というエラーメッセージが表示されて、登録できません。

A3.「プロダクト・キーの登録」ダイアログの「プロダクト・キー」欄へは、プロダクト・キーのみ入力してください。 また、プロダクト・キーは、**半角**で、英字につきましては、**大文字**で入力してください。

### Q4.オンライン登録で、[オンラインで登録]ボタンをクリックすると、エラーメッセージが表示されて登録出来ません。

A4. SILKYPIX<sup>®</sup> Developer Studio Pro では、プロダクト・キー登録時、弊社サーバーに接続し、登録処理を行っております。 このため、ご利用環境のインターネットに関わる設定や、ご利用の回線状況により、登録が正常に行っていただけ ない場合にエラーメッセージを表示いたします。

恐れ入りますが、ソフトウェア マニュアル「12.2.1 プロダクト・キーの登録で表示されるエラーダイアログの一覧」 にご案内しております対策をご参照ください。

※ なお、サポートセンターへ詳細をご連絡いただきます際には、表示されたエラーメッセージの内容 (メッセージ番 号など)をあわせてご連絡下さい。

| 【ソフトウェア マニュアルについて】                                    |                                       |
|-------------------------------------------------------|---------------------------------------|
| 「SILKYPIX® Developer Studio Pro」のソフトウェアマニュアルは、「SILK-  | ▲北井(田)                                |
| YPIX® Developer Studio Pro」のメニューの [ ヘルプ ] の中の [ ソフトウェ |                                       |
| アマニュアルを開く]より起動いたします。                                  | SILKYPIX WEB サイト表示                    |
| このソフトウェア マニュアルは、プログラムと共にお客様の PC へ                     |                                       |
| インストールされておりますので、表示される画面は Internet Explorer・           | ブロダクト・キー登録の解除                         |
| Safari などのブラウザを使って表示いたしますが、インターネットを接                  |                                       |
| 続していただく必要はございません。                                     | ドラブル・シューティング ・                        |
|                                                       | · · · · · · · · · · · · · · · · · · · |

Q5.オフライン登録の「A: このコンピュータのブラウザを使って認証 コードを取得する。」で、「オフライン登録~ Step2/3: リクエスト・コー ドの発行」ダイアログの [ 次へ ] ボタンをクリックしても、SILKYPIX 認証サイトが起動しません。

A5. 自動的にウェブ ブラウザが開かず、SILKYPIX 認証サイトが起動し ない場合、次に表示される「オフライン登録~ Step3/3: 認証コードの 入力」ダイアログの [ブラウザを開く] ボタンをクリックして、ウェ ブブラウザを開き、SILKYPIX 認証サイトへ直接アクセスしてください。

Q6.SILKYPIX 認証サイトヘリクエスト・コードを入力しましたが、「リ クエストコードが違います。再度入力してください。」というエラー が表示されて、認証コードが発行されません。

A6. 入力されたリクエスト・コードを再度ご確認ください。 なお、リクエスト・コードは、「-(ハイフォン)」を含み、全て**半** 角で入力してください。また、英字は、**大文字**で入力してください。

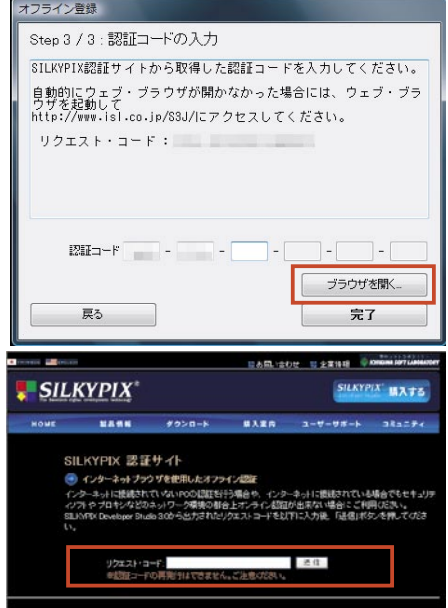

Q7. オフライン登録で SILKYPIX<sup>®</sup> Developer Studio Pro を保留して、認証コードを取得後、SILKYPIX<sup>®</sup> Developer Studio Pro を再起動しましたが、「オフライン登録~ Step3/3: 認証コードの入力」ダイアログが起動しません。

A7.「試用モード」ご利用期間中にプロダクト・キーの登録を行っていただく場合、自動的に「オフライン登録~ Step3/3:認証コードの入力」ダイアログは起動されません。

この場合、SILKYPIX® Developer Studio Proのメニューの「ヘルプ」の中の「プロダクト・キーの登録」を選択して、 「オフライン登録~ Step3/3: 認証コードの入力」ダイアログを起動してください。

なお、オフライン登録作業中に[保留]にせずに SILKYPIX® Developer Studio Pro を終了すると、「オフライン登録~ Step3/3:認証コードの入力」画面は表示されず、最初から操作をやり直していただくこととなります。

この場合、本書 13 ページ「3.オフライン認証コードの再発行が必要な場合」をご参照の上、認証コードの再発行手 続きを行ってください。

### Q8. 認証コードを取得するために、SILKYPIX<sup>®</sup> Developer Studio Pro を 一時的に終了出来ますか。

A8.SILKYPIX<sup>®</sup> Developer Studio Pro のオフライン登録には、処理を保留 する機能を搭載しています。

「オフライン登録~ Step1/3: 認証コード取得方法の選択」ダイアロ グで、「B. 他のコンピューターのブラウザを使って認証コードを取得す る。」、「C. メールで認証コードを取得する。」、および「D.FAX で認証コー ドを取得する。」により、SILKYPIX®を一時的に終了する場合、「オフラ イン登録~ Step3/3: 認証コードの入力」ダイアログで、【保留】ボタ ンをクリックしてください。

| オフライン登録                                         | States and States |
|-------------------------------------------------|-------------------|
| Step 3 / 3 : 認証コードの入力                           |                   |
| 弊社から返信されたメールに記載されている認<br>ください。※メールは3営業日以内に返信致しま | 証コードを入力して<br>ます。  |
| メールが届くまでは「保留」ボタンをクリック<br>ください。                  | して処理を保留して         |
| リクエスト・コード:                                      |                   |
| 12H⊐-F                                          |                   |
| (                                               | 保留                |
| やり直し                                            | 完了                |

なお、**保留**にされずに SILKYPIX<sup>®</sup> Developer Studio Pro を終了すると、これまでの登録処理が全てクリアされて、発行されたリクエスト・コードが無効になりますので、十分ご注意ください。

Q9.「オフライン登録~ Step3/3: 認証コードの入力」ダイアログへ認 証コードを入力して[完了]ボタンをクリックしましたが、「認証コー ドが間違っています。」というエラーが表示されて、登録が完了出来ま せん。

A9.入力された認証コードを再度ご確認ください。

認証コードは、「SILKYPIX 認証サイト」上で表示された文字と文字の 間の「-(ハイフォン)」は入力していただく必要はございませんが、 全て**半角**で入力してください。

なお、英字は、大文字でも小文字でも対応できます。

また、数字の「1」と英字の「1」、数字の「8」と英字の「B」、数字の「0」 と英字の「0」は、どちらを入力しても対応できます。

Q10.OSの再セットアップを行ったため、ライセンス(プロダクト・キー) を再登録しようとしたところ、「入力されたプロダクト・キーはこの PC ではご使用いただけません。」というエラーが表示されて、再登録 ができません。

A10. 今回入力されたライセンス ( プロダクト・キー ) は、その PC で「プロダクト・キー登録の解除」が行われているため、ご登録いただけません。

このため、お客様のライセンスに対しまして、弊社にて手続きを行いますので、お手数ですが下記事項を弊社サポートセンターまで、メール (silkypix\_support@isl.co.jp)、または FAX(043-296-8079) にてご連絡ください。

弊社にて手続きの上、折り返しご案内致します。

メールの件名 / FAX のタイトル:「SILKYPIX 再登録 (登録の解除)」

記載事項:

お客様のお名前 登録を解除された製品の製品名 (SILKYPIX Developer Studio Pro) 登録を解除されたライセンスのシリアル番号 返信先メールアドレス / FAX 番号 再登録が必要となった理由(例:OSの再セットアップに際し、登録の解除をおこなった)

#### オフライン認証コード受付窓口

【株式会社市川ソフトラボラトリー オフライン登録センター】 〒 261-8501 千葉市美浜区中瀬 1-3-CD5 幕張テクノガーデンビル東中央館 (CD)5F FAX 番号:043-296-8079 メールアドレス:silkypix\_regist@isl.co.jp

#### 登録操作に関するお問い合わせ窓口

【株式会社市川ソフトラボラトリー サポートセンター】 FAX 番号: 043-296-8079 メールアドレス: silkypix\_support@isl.co.jp サポートフォーム: https://www.isl.co.jp/SILKYPIX/japanese/support/support.cgi

本書内で解説しているプログラムおよび画面は製品開発中のため、製品と仕様が異なる場合がございます。 また、製品の仕様、ならびに本書の記載事項は予告なしに変更する場合がございます。予めご了承下さい。

| オフライン登録                                      |                     |
|----------------------------------------------|---------------------|
| Step 3 / 3 : 認証コードの入力                        |                     |
| 弊社から返信されたメールに記載されている<br>ください。※メールは3営業日以内に返信致 | ら認証コードを入力して<br>します。 |
| メールが届くまでは「保留」ボタンをクリー<br>ください。                | ックして処理を保留して         |
| リクエスト・コード:                                   |                     |
|                                              |                     |
| -                                            |                     |
| 認証コード                                        |                     |
|                                              | 保留                  |
| やり直し                                         | 完了                  |
|                                              |                     |

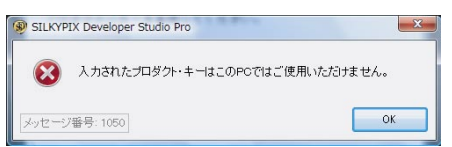

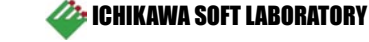